# Create GFP Attachment Training Document Homepage GFP Government Create GFP Attachment

# **Table of Contents**

| Roles                                  | 1  |
|----------------------------------------|----|
| Creating a GFP Attachment              | 1  |
| Three Create Options                   | 2  |
| Creating – GFP Attachment Excel Upload | 2  |
| Creating – Existing GFP Attachment     | 3  |
| Creating – Manual Data Entry           | 4  |
| Routing Information                    | 4  |
| Fields:                                | 4  |
| Add GFP Reviewer Pop-up:               | 5  |
| GFP Reviewers Columns:                 | 6  |
| GFP Attachment                         | 7  |
| Header Tab                             | 7  |
| GFP Attachment Information Fields:     | 7  |
| Contract Information Fields:           | 8  |
| Solicitation Information Fields:       | 9  |
| General Fields:                        | 9  |
| Provisioned Items Tab                  | 10 |
| Provisioned Items                      | 10 |
| Table Columns:                         |    |
|                                        |    |

| Add Provisioned Item Fields:            | 11 |
|-----------------------------------------|----|
| Requisitioned Items Tab                 | 13 |
| Table Columns:                          | 13 |
| Add Requisitioned Item Fields:          | 14 |
| Routing Tab                             | 15 |
| Routing Information Separated by Roles: | 15 |
| Document History Tab                    | 16 |
| Table information:                      |    |
| Completing the Create Process           | 17 |
| Submit Success                          | 17 |
| Success Screen                          | 17 |
| Document Information:                   | 17 |

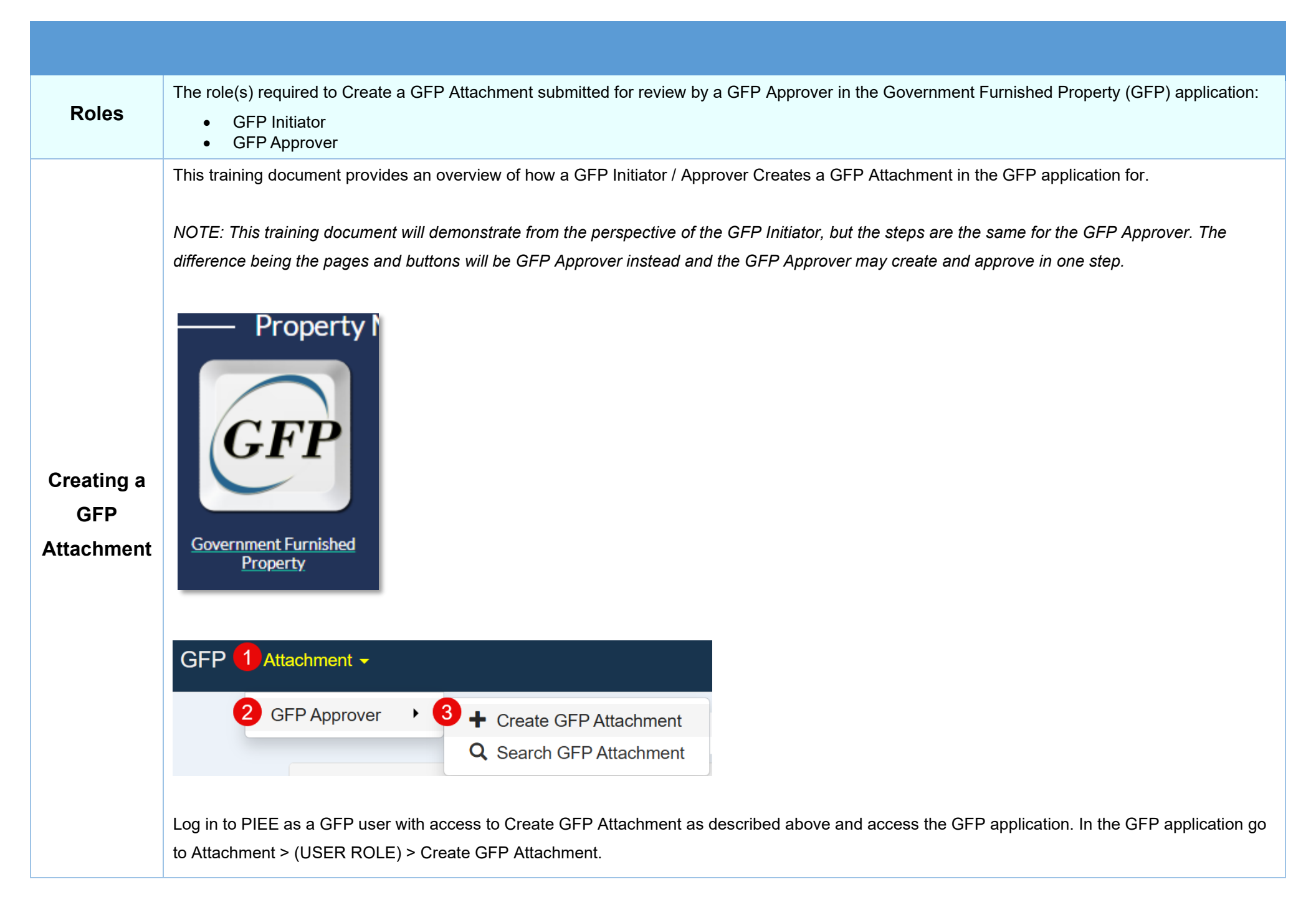

| Three<br>Create<br>Options                         | <ul> <li>There are three ways to create a GFP Attachment:</li> <li>GFP Attachment Excel Upload</li> <li>Existing GFP Attachment</li> <li>Manual Data Entry</li> </ul> This training document briefs on GFP Attachment Excel Upload and Existing GFP Attachment, and then will continue with the process of Manual Data Entry Create.                                                                                                    |
|----------------------------------------------------|----------------------------------------------------------------------------------------------------|
| Creating –<br>GFP<br>Attachment<br>Excel<br>Upload | A GFP Attachment Excel Template and GFP Template Instructions is available to GFP Initiators and GFP Approvers under the Documentation menu.<br>When the user selects GFP Attachment Excel Upload and clicks the <b>Continue</b> button, the system will display the GFP Attachment Excel Upload page.<br>GFP Initiator - Create GFP Attachment - GFP Attachment Excel Upload<br>select a GFP Attachment Excel document to upload:<br>* Required Fields<br>Note: A GFP Attachment Excel template is available under the Documentation menu.<br>reme? Procurement Integrated Enterprise Environment is designated for Sensitive Unclassified information ONLY. Do NOT enter classified information in this system.<br>The GFP Initiator will click the Browse button to select the GFP Attachment Excel document and click the Upload button to upload the document.<br>If the Excel document passes the validations, the Routing page will be displayed. |
|                                                    | If the Excel document fails the validations, the system displays an error indicating that errors have been found on the Excel and the errors may be downloaded below. The user can download the error message text file by clicking the <b>Download Errors</b> button. The user can upload the same                                                                                                    |

Page | 2

spreadsheet after fixing the errors.

|                               | GFP - Create GFP Attachment -<br>ERROR: The uploaded GFP Attachment<br>clicking the Download Errors button.<br>Select a GFP Attachment Excel do<br>Browse | GFP Attachment Excel Upload<br>It spreadsheet contains errors. Please fix the errors and<br>cument to upload: *<br>Previous • Help<br>GFP Attachment and clicks the Continu | upload your spreadsheet again. The errors can be download                                                                              | ed by<br>Existing GFP Attachments page. |
|-------------------------------|----------------------------------------------------------------------------------------------------|----------------------------------------------------------------------------------------------------|----------------------------------------------------------------------------------------------------|-----------------------------------------|
| Creating –<br>Existing        | The GFP Initiator may enter sea                                                                                                    | arch criteria for a GFP Attachment and the<br>ent - Existing GFP Attachments - Search<br>Contract Order Number<br>Amendment Number                                          | Modification Number                                                                                                    |                                         |
| Existing<br>GFP<br>Attachment | Attachment Number                                                                                                    | Attachment Date Start<br>2025-01-05<br>database to find any GFP Attachments t<br>ents will be displayed to use as a templa                                                  | Attachment Date End<br>2025-02-04<br>hat are not in Draft status and are accessible<br>ite. The list will be sorted in descending orde | e to the user.                          |

|                                  | GFP Initiator - Create GFP                                                          |                                          |                     |                          |                      |                   |                   |                   |  |
|----------------------------------|-------------------------------------------------------------------------------------|------------------------------------------|---------------------|--------------------------|----------------------|-------------------|-------------------|-------------------|--|
|                                  | Show 10 ventries                                                                    |                                          |                     |                          |                      |                   | 3 4 5 Next        |                   |  |
|                                  | Attachment Type                                                                     | Contract / Solicitation No.              | Contract Order No.  | Addification / Amendment | Attachment No.       | + Attachment Date | ∲<br>Pre-stage ID | Action            |  |
|                                  | Filter                                                                              | Filter                                   | Filter              | Filter                   | Filter               | Filter            | Filter            |                   |  |
|                                  | Solicitation Amendment                                                              | 12345678A0123                            |                     | 0001                     | 1                    | 2025-01-14        |                   | Use As Template   |  |
|                                  | Solicitation                                                                        | 12345678A0123                            |                     |                          | 1                    | 2025-01-14        |                   | Use As Template   |  |
|                                  | Contract Award                                                                      | F0300024C1028                            |                     |                          | 1                    | 2025-01-30        |                   | 🕒 Use As Template |  |
|                                  | Contract Award                                                                      | F0300024C1210                            |                     |                          | 1                    | 2025-01-23        |                   | 🖹 Use As Template |  |
|                                  | Contract Modification                                                               | F0300024C1211                            |                     | A00001                   | 1                    | 2025-01-31        |                   | 🕒 Use As Template |  |
|                                  | Contract Award                                                                      | F0300024C1211                            |                     |                          | 1                    | 2025-01-23        |                   | Use As Template   |  |
|                                  | Contract Award                                                                      | F0300024D1210                            | F0300024F0002       |                          | 1                    | 2025-01-23        |                   | Lise As Template  |  |
|                                  |                                                                                     |                                          | with the process c  | f Manual Data Entry      | v Create.            |                   |                   |                   |  |
| reating –<br>Vanual<br>ata Entry | GFP Initiator - Cre<br>Create GFP Attach<br>Manual Data Ent<br>* = Required Fields. | ate GFP Attachment ment Using? * Ty Help | with the process of | f Manual Data Entry      | <sup>r</sup> Create. |                   |                   |                   |  |

| Routing Information           |                          |          |  |  |  |
|-------------------------------|--------------------------|----------|--|--|--|
| GFP Initiator Location Code * | GFP Approver Location Co | ode *    |  |  |  |
| S0512A                        | S0512A                   | Q Lookup |  |  |  |

Buttons:

• Add GFP Reviewer(s) (add one or more reviewers)

## Add GFP Reviewer Pop-up:

- Location Code \* (6 alphanumeric characters)
- Lookup button (searches for active GFP Reviewers)
- Reviewer Name (drop down populated from the GFP Reviewer Lookup button)

### OR

• Reviewer Function

|                   | Q Lookup | Click Lookup to select from a list of active |
|-------------------|----------|----------------------------------------------|
|                   | LOOKup   | reviewers (Optional).                        |
|                   | OR       |                                              |
| Reviewer Function |          |                                              |
| Select            | *        |                                              |
|                   |          |                                              |
|                   |          | + Add X Close                                |

Pop-up Buttons:

- Add (adds the GFP Reviewer to the GFP Attachment, the pop-up stays open to search for another Reviewer)
- Close (closes the pop-up)

### GFP Reviewers Columns:

- Review Order
- Location Code
- Office Name
- Reviewer Name
- Action
  - Remove
  - Move Up/Down

| GFP Reviewers |               |                          |               |                   |          |  |
|---------------|---------------|--------------------------|---------------|-------------------|----------|--|
| Review Order  | Location Code | Office Name              | Reviewer Name | Reviewer Function | Action   |  |
| 1             | S0512A        | DCMA SOUTHERN CALIFORNIA |               | COR               | × Remove |  |

The GFP Initiator may remove a reviewer or change the Review Order via the buttons under the Action column.

The reviews will be done sequentially in the order listed.

Once the Review Order is decided, the GFP Initiator will click the Continue button to navigate to the GFP Attachment Header tab.

NOTE: In addition to the email that is sent to the Organization Email address for the location code, an email is also sent to the GFP Reviewer.

The following Reviewer combinations are allowed on the GFP Attachment:

- Location Code (*must be unique per GFP Attachment*). If the next Reviewer is only the Location Code, any active Reviewer within that Location Code may take action on the GFP.
- Location Code + Reviewer Name (combination of code + name must be unique per attachment) If the next Reviewer is a named Reviewer, ONLY that named user may take action on the GFP Attachment. All other active Reviewers assigned to the GFP Attachment will have view only access.
- Location Code + Reviewer Function (*combination of code + function may be duplicated per attachment*). If the next Reviewer has a designated Location Code/Function combination, *any* active Reviewer within that Location Code may take action on the GFP.

|                   | <ul> <li>The following tabs will be displayed for all GFP Attachments:</li> <li>Header</li> <li>Provisioned Items</li> <li>Requisitioned Items</li> <li>Routing</li> <li>Document History</li> </ul>                                                                                                    |
|-------------------|----------------------------------------------------------------------------------------------------|
|                   | GFP Initiator - Create GFP Attachment                                                                                                    |
|                   | Header Provisioned Items Requisitioned Items Routing Document History                                                                                                    |
| GFP<br>Attachment | <ul> <li>Buttons:</li> <li>Create</li> <li>Create &amp; Approve (only available to GFP Approver)</li> <li>Save</li> <li>Previous</li> <li>Download PDF</li> <li>Download Excel (downloads the GFP Attachment data into the GFP Attachment Excel Template)</li> </ul> NOTE: The Save button is available during create, and saves all information currently input. During the GFP Attachment workflow process, the current status is maintained when clicking the Save button. Take note of the GFP Attachment Information and Contract Information at the top of the page; this number may be used to locate the saved document via the GFP Attachment Search page. |
| Header Tab        | <ul> <li>GFP Attachment Information Fields:</li> <li>Attachment Type ** (options: Contract Award / Contract Modification / Solicitation Amendment)</li> <li>Attachment Number *</li> <li>Attachment Date *</li> <li>Pre-stage? (Contract Number Unknown)</li> </ul>                                                                                                    |

| GFP Attachment Information        |                     |                              |                                         |  |  |
|-----------------------------------|---------------------|------------------------------|-----------------------------------------|--|--|
| Attachment Type ** Contract Award | Attachment Number * | Attachment Date * 2025-02-04 | Pre-stage? (Contract Number Unknown) No |  |  |
|                                   |                     |                              |                                         |  |  |

NOTE: When the user changes the Pre-stage Indicator from No to Yes, the system will display a Confirmation box. Click the OK button on the Confirmation box accept, click the Cancel button to decline. When the Pre-stage Indicator is Yes, the user cannot add Contract Information. When the user creates or saves the pre-stage document, the system will add a system generated Pre-stage Identifier to the document to allow the document to be located in the system.

NOTE: When the user changes the Attachment Type from Contract Modification or Contract Award to Solicitation or Solicitation Amendment, the system will display a Confirmation box. When the user clicks the OK button, the system will clear out the Contract Information fields and display the Solicitation Information. Similarly, when the user changes the Attachment Type from Solicitation or Solicitation Amendment to Contract Award or Contract Modification, the system will clear out the Solicitation Information, the system will clear out the Solicitation Information fields.

(section DOES NOT display when "Solicitation" or "Solicitation Amendment" is selected as the Attachment Type)

Contract Information Fields:

- Contract Number Type:
- Contract Number \*\*
- Contract Order Number
- Modification Number (field displays when "Contract Modification" is selected in the 'Attachment Type field)
  - o If the Contract Number Type is DoD Contract (FAR), then the Modification Number is restricted to either 2 or 6 characters.
    - If 2 characters are entered, the 2 characters must be 0-9, A-H, J-N or P-Z and cannot be 00.
    - If 6 characters are entered, they must be 0-9, A-H, J-N or P-Z and first character must be A or P.
  - o If the Contract Number Type is any other type, then the Modification Number is simply a maximum of any 6 alphanumeric characters.

| Contract Information                      |                    |                       |                     |  |  |  |
|-------------------------------------------|--------------------|-----------------------|---------------------|--|--|--|
| Contract Number Type * DoD Contract (FAR) | Contract Number ** | Contract Order Number | Modification Number |  |  |  |

NOTE: A GFP Attachment with the same key data (Contract Number, Order Number, and Contract Modification Number) cannot exist and must be unique.

(section displays if you select "Contract Modification" as the Attachment Type)

NOTE: If the Contract Number or Order Number already exist in the GFP Attachment Repository and you attempt to create or review with a blank Modification Number field, you will see a Warning:

Warning: A GFP Attachment with the same key data (Contract Number, Order Number, and Contract Modification Number) already exists in the GFP Attachment Repository. *This attachment will not be eligible for approval until a Contract Number, Order Number, and Contract Modification Number is provided that does not match an existing GFP Attachment.* 

The Warning box will have two options: Continue and Cancel.

- If you click Continue, the Attachment is still sent for Review and Approval, but it **cannot** be approved until a unique Contract Modification Number is added.
- If you click Cancel, you will stay on the attachment page. You can enter a Contract Modification number, change the Attachment Type, change the Contract Number, or change the Contract Order Number.

(section displays when "Solicitation" or "Solicitation Amendment" is selected as the Attachment Type)

NOTE: The Pre-stage Indicator will not be available on the Solicitation Amendment.

Solicitation Information Fields:

- Solicitation Number \*\*
- Amendment Number

| Solicitation Information |                  |  |  |  |  |  |
|--------------------------|------------------|--|--|--|--|--|
| Solicitation Number **   | Amendment Number |  |  |  |  |  |
|                          |                  |  |  |  |  |  |

NOTE: A GFP Attachment with the same key data (Solicitation Number and Solicitation Amendment Number) cannot exist and must be unique.

General Fields:

- Program title
- Comments

|             | Program Title                                                                                                    |  |
|-------------|----------------------------------------------------------------------------------------------------|--|
|             | Comments                                                                                                    |  |
|             |                                                                                                    |  |
|             |                                                                                                    |  |
|             | NOTE: * = Required Fields on Submit. ** = Required Fields on Submit and Saving draft document                                                                                                    |  |
|             | Provisioned Items                                                                                                    |  |
| Provisioned | <ul> <li>Buttons:</li> <li>Add Provisioned Item<br/>(buttons display after adding at least one Item)</li> <li>Check All Items on Page</li> <li>Uncheck All Items on Page</li> <li>Edit Selected</li> <li>Delete Selected</li> </ul>                                                    |  |
| Items Tab   | Table Columns:                                                                                                    |  |
|             | <ul> <li>Selected</li> <li>Line Number</li> <li>Item Name</li> <li>Item Description</li> <li>National Stock Number</li> <li>Manufacture CAGE</li> <li>Part Number</li> <li>Model Number</li> <li>Serially Managed?</li> <li>Property Classification</li> <li>Property Usage</li> </ul> |  |

| <ul> <li>Qu</li> <li>Un</li> <li>Un</li> <li>Us</li> <li>Up</li> <li>De</li> <li>Du</li> <li>Tin</li> <li>De</li> <li>No</li> </ul> | uantity<br>hit of Mea-<br>hit Acquisi<br>se As Is<br>ogradable<br>elivery Da<br>uration<br>me Unit<br>elivery Eve<br>otes | sure<br>tion Cost<br>?<br>te<br>ent |                                        |                      |                |                 |                      |                            |                   |                          |                    |          |                             |                 |             |                  |          |              |                   |       |
|----------------------------------------------------------------------------------------------------|----------------------------------------------------------------------------------------------------|-------------------------------------|----------------------------------------|----------------------|----------------|-----------------|----------------------|----------------------------|-------------------|--------------------------|--------------------|----------|-----------------------------|-----------------|-------------|------------------|----------|--------------|-------------------|-------|
| Header Provi<br>+ Add Provisione<br>Line<br>Selected Nur                                                                            | visioned Items R<br>ned Item                                                                                              | equisitioned Items Routin           | g Docum<br>National<br>Stock<br>Number | Manufacturer<br>CAGE | Part<br>Number | Model<br>Number | Serially<br>Managed? | Property<br>Classification | Property<br>Usage | Property<br>System<br>ID | Unit of<br>Measure | Quantity | Unit<br>Acquisition<br>Cost | Use<br>As<br>Is | Upgradable? | Delivery<br>Date | Duration | Time<br>Unit | Delivery<br>Event | Notes |

Click the Add Provisioned Items button, an Add Provisioned Item page displays.

Add Provisioned Item Fields:

- Line Number
- Item Name \*
- Item Description \*
- National Stock Number †
- Manufacture CAGE †
- Part Number †
- Model Number †
- Serially Managed? \* (options: Yes / No)
- Property Classification (options: Equipment / Material / ST/STE / Reparable / FMS / Test / Embeddable)
- Property Usage (options: Consume / Return / Storage)
- Property System ID (*drop down*)
- Quantity \*
- Unit of Measure \*
- Unit Acquisition Cost
- Use As Is \* (options: True / False)
- Upgradable? (options: Yes / No; default: No)
- Delivery Date
- Duration

- Time Unit
- Delivery Event
- Notes

### NOTE: \* = Required. † At least one.

| Add Provisioned Item    |                            |                  |                    |                |
|-------------------------|----------------------------|------------------|--------------------|----------------|
| Item Number *           | Item Name *                |                  | Item Description * |                |
| National Stock Number † | Manufacturer CAGE † AND    | Part Number †    |                    | Model Number † |
| Serially Managed? *     | Property Classification () | Property Usage 1 | Property System ID |                |

### Buttons:

- Save/Clone (save the current Item and keep the same input field values on the screen)
- Save/Clear (save the current Item and reset the input fields on the screen)
- Save/Close (save the current Item and return to the Provisioned Items page)
- Cancel (return to the previous screen without saving changes. A Confirmation box will be displayed after clicking the Cancel button)

### Possible errors

Error: The same combination of Product Identifiers on a line item are listed more than once on the Provisioned Items tab, please update a Product Identifier or remove the duplicate line items. Line Items: 1, 2, 3, etc..

When will you see this message?

When attempting to create a GFP attachment that uses the same combination of Product Identifiers (NSN, Part Number, Manufacture CAGE, and Model Number) on more than one Line Item row on the Provisioned Items tab.

Error: The same combination of Product Identifiers are on both the Provisioned Items and Requisitioned Items tab, but they are not both serially managed or both non-serially managed. Please update one of the Line Items so they are both serially or both non-serially managed. Line Items *1*, *2*, *3*, *etc...* 

When will you see this message?

When attempting to create a GFP attachment that uses the same combination of Product Identifiers (NSN, Part Number, Manufacture CAGE, and Model Number) on both the Provisioned Items and Requisitioned Items tab but they are not both serially managed or non-serially managed.

Buttons:

- Add Requisitioned Item
   (buttons display after adding at least one Item)
- Check All Items on Page
- Uncheck All Items on Page
- Edit Selected
- Delete Selected

Table Columns:

- Selected
- Line Number
- Item Name
- Item Description
- National Stock Number
- Manufacture CAGE
- Part Number
- Serially Managed?

Requisition

ed Items

Tab

- Property Classification
- Property Usage
- Property System ID
- Quantity
- Unit of Measure
- Unit Acquisition Cost
- Use As Is
- Upgradable?

| Header    | Provisioned Ite  | ems Requ     | uisitioned Items    | Routing Document His     | story                |                |                      |                            |                   |                       |                    |          |                          |
|-----------|------------------|--------------|---------------------|--------------------------|----------------------|----------------|----------------------|----------------------------|-------------------|-----------------------|--------------------|----------|--------------------------|
| + Add Re  | quisitioned Item |              |                     |                          |                      |                |                      |                            |                   |                       |                    |          |                          |
| Selected  | Line<br>Number   | ltem<br>Name | Item<br>Description | National Stock<br>Number | Manufacturer<br>CAGE | Part<br>Number | Serially<br>Managed? | Property<br>Classification | Property<br>Usage | Property System<br>ID | Unit of<br>Measure | Quantity | Unit Acquisition<br>Cost |
| Item Coun | <b>t:</b> 0      |              |                     |                          |                      |                |                      |                            |                   |                       |                    |          |                          |
|           |                  |              |                     |                          |                      |                |                      |                            |                   |                       |                    |          |                          |

Add Requisitioned Item Fields:

- Line Number \*
- Item Name \*
- Item Description \*
- National Stock Number †
- Manufacture CAGE †
- Part Number †
- Serially Managed? \* (options: Yes / No; default: No)
- Property Classification (options: Equipment / Material / ST/STE / Reparable / FMS / Test / Embeddable)
- Property Usage (options: Consume / Return / Storage)
- Property System ID (*drop down*)
- Quantity \*
- Unit of Measure \*
- Unit Acquisition Cost
- Use As Is \* (options: True / False)
- Upgradable? (options: Yes / No; default: No)

| tem Number *                   | Item Name *                 |                     |
|--------------------------------|-----------------------------|---------------------|
|                                |                             |                     |
|                                |                             |                     |
| lational Stock Number †        | Manufacturer CAGE †         | Part Number †       |
|                                | AND                         |                     |
|                                |                             |                     |
| Serially Managed? *            | Property Classification (i) | Property Usage (i)  |
| No                             | ~                           | ~                   |
| Quantity *                     | Unit of Measure *           | Unit Acquisition Co |
|                                |                             |                     |
| * - Required, † - At Least One |                             |                     |
|                                |                             |                     |

### Buttons:

- Save/Clone (save the current Item and keep the same input field values on the screen)
- Save/Clear (save the current Item and reset the input fields on the screen)
- Save/Close (save the current Item and return to the Requisitioned Items page)
- Cancel (return to the previous screen without saving changes. A Confirmation box will be displayed after clicking the Cancel button)

### Possible errors

Error: The same combination of Product Identifiers on a line item are listed more than once on the Requisitioned Items tab, please update a Product Identifier or remove the duplicate line items. Line Items: 1, 2, 3, etc..

When will you see this message?

When attempting to create a GFP attachment that uses the same combination of Product Identifiers (NSN, Part Number, Manufacture CAGE, and Model Number) on more than one Line Item row on the Requisitioned Items tab.

Error: The same combination of Product Identifiers are on both the Provisioned Items and Requisitioned Items tab, but they are not both serially managed or both non-serially managed. Please update one of the Line Items so they are both serially or both non-serially managed. Line Items *1*, *2*, *3*, *etc...* 

When will you see this message?

When attempting to create a GFP attachment that uses the same combination of Product Identifiers (NSN, Part Number, Manufacture CAGE, and Model Number) on both the Provisioned Items or Requisition Items tab but they are not both serially managed or non-serially managed.

The Routing tab contains the location codes for the GFP Initiator, GFP Approver, and any GFP Reviewers added to the GFP Attachment. This data is read-only and can be modified by navigating back to the Routing page.

Routing

Tab

Routing Information Separated by Roles:

- Location Code
- Office Name

|                         | Header                                                        | r Provisioned It                                                                                                    | tems Requisition | Routing                     | Document Hi   | story         |                   |  |  |
|-------------------------|---------------------------------------------------------------|----------------------------------------------------------------------------------------------------|------------------|-----------------------------|---------------|---------------|-------------------|--|--|
|                         | Routing Information                                           |                                                                                                    |                  |                             |               |               |                   |  |  |
|                         | G                                                             | FP Initiator                                                                                                    |                  |                             |               |               |                   |  |  |
|                         |                                                               | Location Code<br>S0512A                                                                                                    |                  | Office Name<br>DCMA SOUTHER | N CALIFORNIA  |               |                   |  |  |
|                         | G                                                             | FP Approver                                                                                                    |                  |                             |               |               |                   |  |  |
|                         |                                                               | Location Code<br>S0512A                                                                                                    |                  | Office Name<br>DCMA SOUTHE  | RN CALIFORNIA |               |                   |  |  |
|                         | G                                                             | FP Reviewer(s)                                                                                                    |                  |                             |               |               |                   |  |  |
|                         |                                                               | Review Order                                                                                                    | Location Code    | Office Name                 |               | Reviewer Name | Reviewer Function |  |  |
|                         |                                                               | 1                                                                                                    | S0512A           | DCMA SOUTHERN C             | CALIFORNIA    |               | COR               |  |  |
|                         |                                                               |                                                                                                    |                  |                             |               |               |                   |  |  |
|                         |                                                               |                                                                                                    |                  |                             |               |               |                   |  |  |
| Document<br>History Tab | Displays<br>Table int<br>F<br>N<br>T<br>E<br>F<br>E<br>C<br>C | all actions take<br>formation:<br>Role<br>Name<br>Fitle<br>Date of Action<br>Action(s)<br>Phone Number<br>Email<br>Drg Email<br>DSN | en on the GFP    | Attachment.                 |               |               |                   |  |  |

|                                     | P                           | Header Provisioned Items Requisitioned Items GFP Initiator Tom Jones Phone Number 532-885-6574 Comments                                                                                                    | Routing<br>Email<br>tom.jones@                            | Document History Title Correctional Institution Administration dla.mit                                                                   | Location Code<br>S0512A<br>Org Email<br>support@dia.mil | Date of Action           2025-02-04 1729 UTC       | Action(s)<br>Saved via Web                                       |                                     |                                |
|-------------------------------------|-----------------------------|----------------------------------------------------------------------------------------------------|-----------------------------------------------------------|----------------------------------------------------------------------------------------------------|---------------------------------------------------------|----------------------------------------------------|------------------------------------------------------------------|-------------------------------------|--------------------------------|
| Completing<br>the Create<br>Process | Afi<br>rui                  | ter the information is input<br>ns displaying soft warnings                                                                                                    | the do                                                    | ocument is ready for completion<br>s; make necessary corrections b                                                                       | . Click the Cr<br>efore comple                          | eate button to                                     | o continue the workflow pro<br>e <b>Create</b> button to continu | ocess. Documer<br>e after errors ha | t validation<br>ve been fixed. |
| Submit<br>Success                   | Su<br>'Su<br>NC<br>DC<br>NC | accessfully Creating a GFF<br>ubmitted' status and routed<br>access Screen<br>DTE: The Contract Award<br>ocument Information:<br>Contract Number<br>Contract Order Num<br>Attachment Number<br>Attachment Date<br>DTE: If the attachment is n<br>umber. | Attac<br>d to the<br><i>GFP A</i><br>ber<br><i>harked</i> | nment directs the user to a Succ<br>e selected Approver or added G<br>ttachment was successfully crea<br>as Pre-staged, then a Pre-stage | ess screen v<br>FP Reviewer<br>ated                     | with the inform<br>s (if added).<br>s provided ins | nation for the document. T<br>stead of the Contract Num          | he document is i<br>ber and Contrac | n the<br>t Order               |

| The Contract Modification GFP A                                                                                                    | ttachment was successfully created.      |                     |                   |                 |
|----------------------------------------------------------------------------------------------------|------------------------------------------|---------------------|-------------------|-----------------|
| Contract Number                                                                                                    | Contract Order Number                    | Modification Number | Attachment Number | Attachment Date |
| 0650650650                                                                                                    |                                          |                     | 56416             | 2025-02-04      |
| Email sent to GFP Initiator: tom.jones@dla.mi<br>Email sent to GFP Reviewer: tom.sam@dla.m<br>Email sent to GFP Approver Organizational Er | l.<br>ili.<br>mail: support-gov@dla.mil. |                     |                   |                 |